株式会社十六銀行

#### 各種手数料改定のお知らせ

平素は格別のお引き立てを賜り厚く御礼申しあげます。

株式会社十六銀行は、各種手数料を下記のとおり改定させていただくことといたしまし たので、お知らせいたします。

当行では、今後もお客さまにご満足いただけるサービスの充実に努めてまいりますので、 何卒ご理解を賜りますようお願い申しあげます。

記

#### 1.手数料の改定

(1)振込手数料

(消費税込)

|                                               |                                    |      |       | < 改定前 > | < 改定後 > |
|-----------------------------------------------|------------------------------------|------|-------|---------|---------|
| 振替 E B<br>振込 法人インターネットバンキング<br>総合振込 M T / F D |                                    | 同一店内 | 3万円未満 | 無料      | 無料      |
|                                               | E B<br>法人インターネットバンキング<br>M T / F D |      | 3万円以上 | 無料      | 無料      |
|                                               |                                    | 本支店  | 3万円未満 | 108 円   | 108 円   |
|                                               |                                    |      | 3万円以上 | 216 円   | 324 円   |
|                                               |                                    | 他行   | 3万円未満 | 324 円   | 432 円   |
|                                               |                                    |      | 3万円以上 | 540 円   | 648 円   |

(2)給与振込手数料

(消費税込)

|      |                    |      | < 改定前 > | < 改定後 > |
|------|--------------------|------|---------|---------|
| 給与振込 | 窓口(帳票扱い)           | 同一店内 | 無料      | 108 円   |
|      |                    | 本支店  | 無料      | 216 円   |
|      |                    | 他行   | 216 円   | 432 円   |
|      | E B                | 同一店内 | 無料      | 無料      |
|      | 法人インターネットバンキング 本支店 |      | 無料      | 108 円   |
|      | MT/FD              | 他行   | 108 円   | 324 円   |

なお、ATMでのお振込みにかかる手数料に変更はございません。

#### 2.改定日

<u>平成30年10月1日(月)</u>

(10月1日(月)以降を振込指定日とするものより改定させていただきます。)

ご不明な点は、お取引店舗または、お近くの当行窓口までお問い合わせください。

以上

「法人インターネットバンキングサービス(Biz-Jダイレクト)」 「EBサービス」をご利用のお客さまは、次ページ以降もご覧ください。

## 平成30年10月1日 振込手数料改定に伴う 法人インターネットバンキングサービス「Biz-Jダイレクト」 およびEBサービスの設定変更方法のご案内

今回の振込手数料改定に伴い、お客さまご利用のサービスについて、<u>設定変更が必要</u> <u>かどうか</u>、ご確認をお願いいたします。 設定変更が必要なお客さまは、<u>平成30年10月1日以降を振込指定日とする振込</u> <u>データを最初に作成される際</u>に、設定変更をお願いいたします。 <u>設定変更のタイミングにご注意ください</u>。9月以前を振込指定日とする振込データの 作成前に変更されますと、振込指定日が9月以前でも変更後の金額が反映されます。

## 法人インターネットパンキングサービス「Biz-Jダイレクト」を ご利用のお客さま

- 平成30年6月末時点で設定変更が必要と思われるお客さまには、7月中旬を目処に セキュアメッセージでお知らせします。
- 「振込振替サービス」と「データ伝送サービス(総合振込)」のそれぞれでご確認を お願いいたします。

振込手数料の先方負担手数料を任意の金額で設定していま すか?(または、過去に設定したことがありますか?)

振込手数料改定に伴い、設定済の先方負担手数料を変更し ますか?

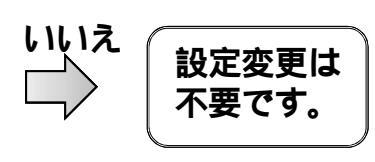

設定変更は

不要です。

いいえ

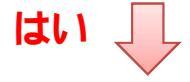

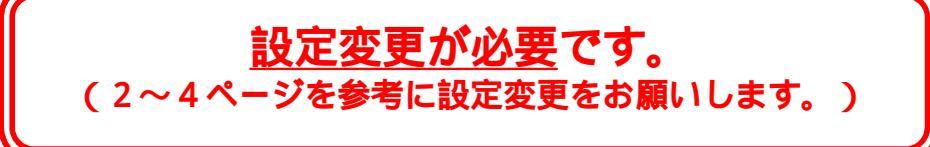

## EBサービスをご利用のお客さま

 総合振込サービス・・・設定変更が必要です。(「OFFICE BANK 21」や「EB Next 2」をご利用のお客さまは、5~6ページを参考に設定変更をお願いします。)

- ▶ 振込振替サービス・・・設定変更は不要です。
- 設定方法をご案内しているソフトやサービス以外をご利用のお客さまは、操作マニュアルなどをご確認のうえ、必要に応じて設定変更をお願いします。

【お問い合わせ先】十六銀行 E B センター 0120-126-016 (月~金 9:00~17:00 祝日および12/31~1/3は除く)

# 法人インターネットバンキングサービス 「Biz-Jダイレクト」先方負担手数料の変更方法

- 先方負担手数料を任意の金額で設定しているお客さま(または、過去に任意 の金額で設定したことがあるお客さま)は、<u>先方負担手数料の設定変更が必</u> 要です。
- 「振込振替サービス」と「データ伝送サービス(総合振込))のそれぞれで 設定変更が必要です。

.振込振替サービスの変更方法

<u>詳しくは、「ご利用マニュアル」の</u> <u>105ページをご覧ください。</u>

- ■先方負担手数料設定の変更をする(承認権限をお持ちの方)
- 1.トップページの「照会・振込振替サービス」から「振込・振替」をクリック。

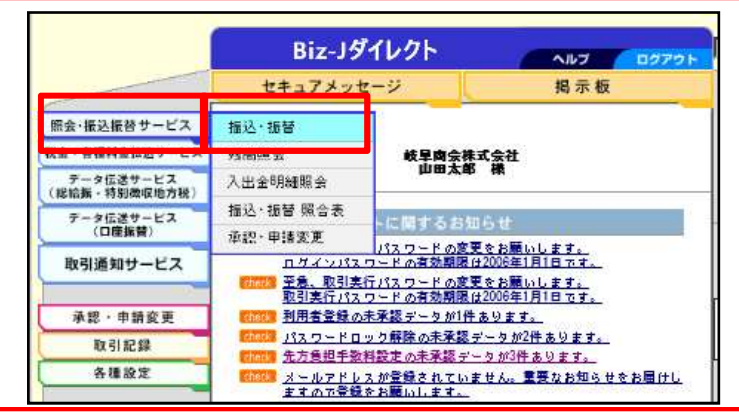

- 2.振込指定方法の選択画面が表示されます。画面上部にあるメニューバーの 「振込・振替 / 先方負担手数料設定」をクリックします。
- 3. それぞれの金額を入力し、「登録」ボタンをクリックします。

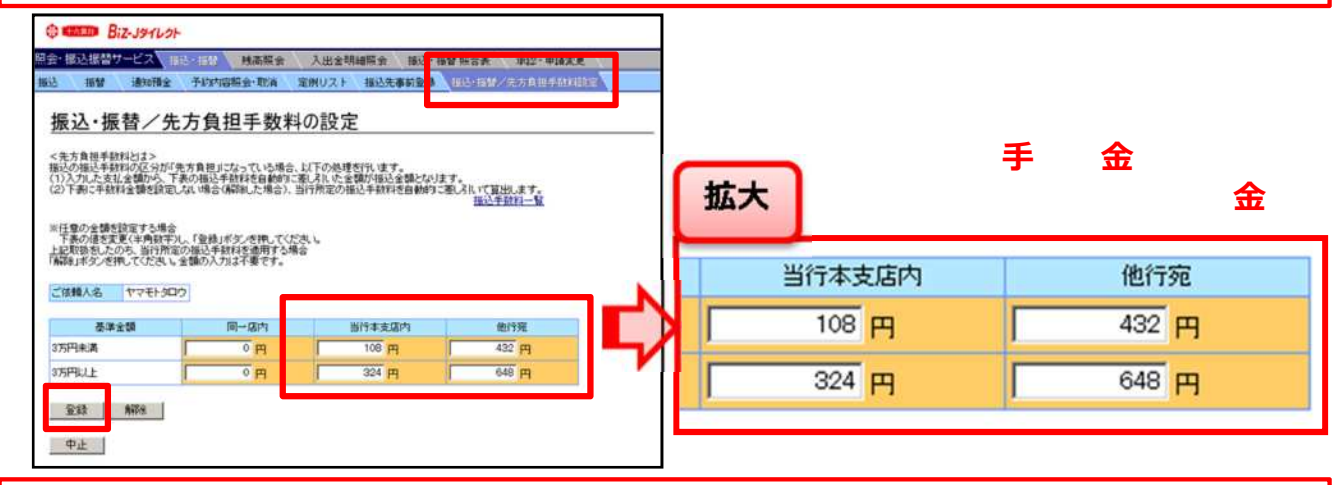

4.「完了」画面が表示されます。 正しく登録されているか、確認をお願いします。

## .データ伝送サービス(総合振込)の変更方法

<u>詳しくは、「ご利用マニュアル」の177ページをご覧ください。</u>

■ 操作の流れ

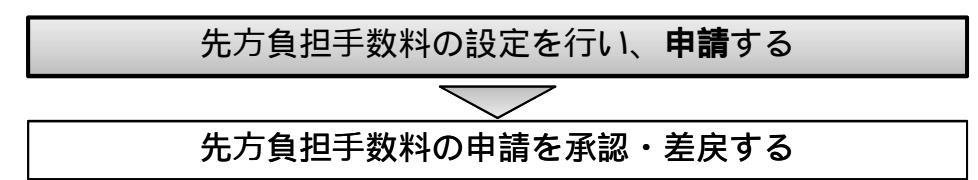

■先方負担手数料設定の**申請**をする(申請権限をお持ちの方)

1.トップページの「データ伝送サービス」 - 「振込先事前登録」をクリック。

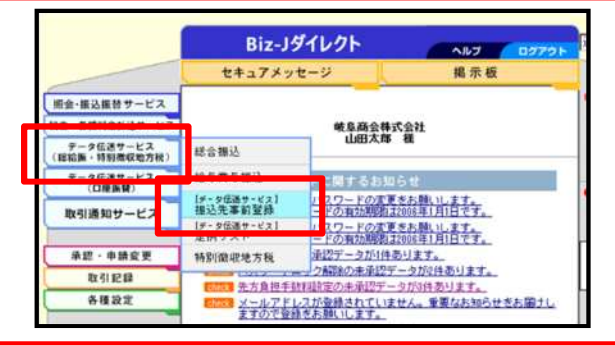

2.「総合振込」の「先方負担手数料設定」をクリック。

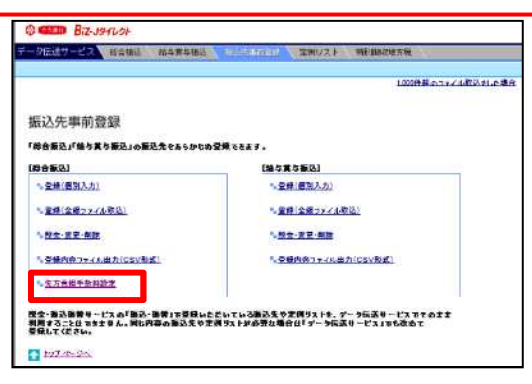

3. それぞれの金額を入力し、「登録申請」ボタンをクリック。

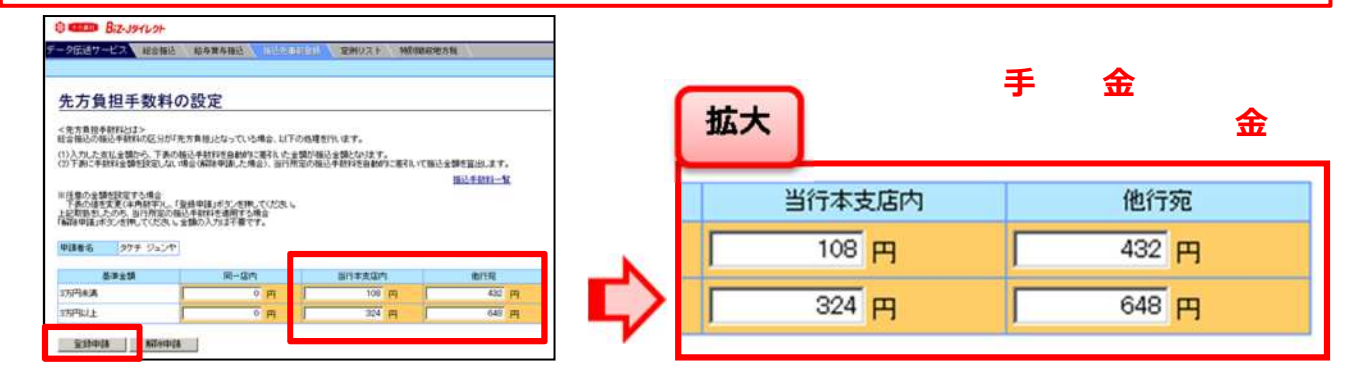

4.「完了」画面が表示されます。 正しく登録されているか、確認をお願いします。 .データ伝送サービス(総合振込)の変更方法 続き

<u>詳しくは、「ご利用マニュアル」の182ページをご覧ください。</u>

■ 操作の流れ

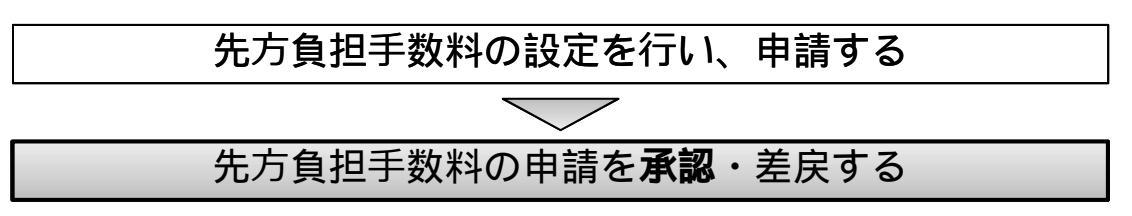

- ■先方負担手数料設定の**承認**をする(承認権限をお持ちの方)
- 5.トップページの「Biz-Jダイレクトに関するお知らせ」の未承認案内文言を クリック。

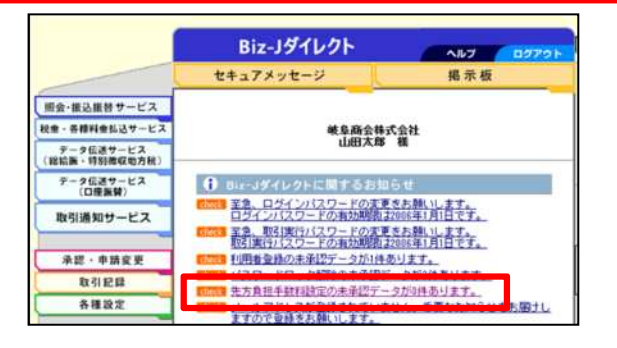

6.未承認データの一覧から、承認するデータの「選択」ボタンをクリック。

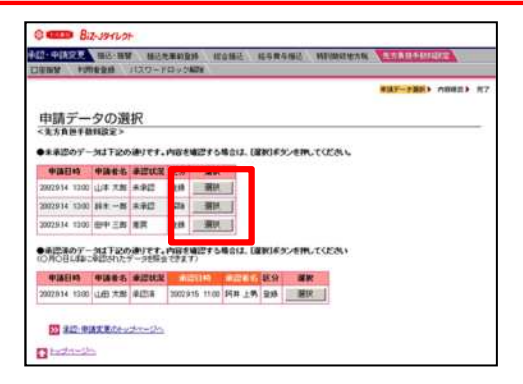

7.内容を確認し、取引実行パスワードを入力して「承認」ボタンをクリック。

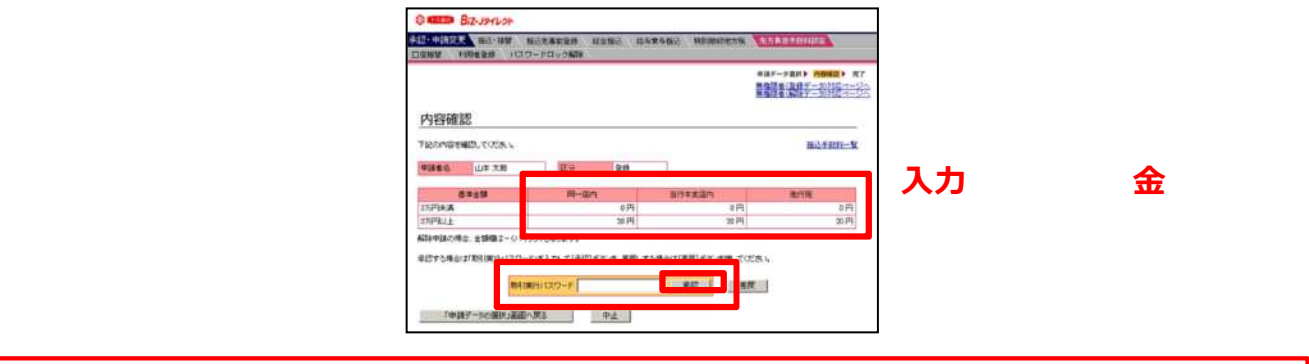

8.データ伝送サービス(総合振込)の先方負担手数料の設定変更は終了です。

# 「OFFICE BANK 21」の振込手数料変更方法

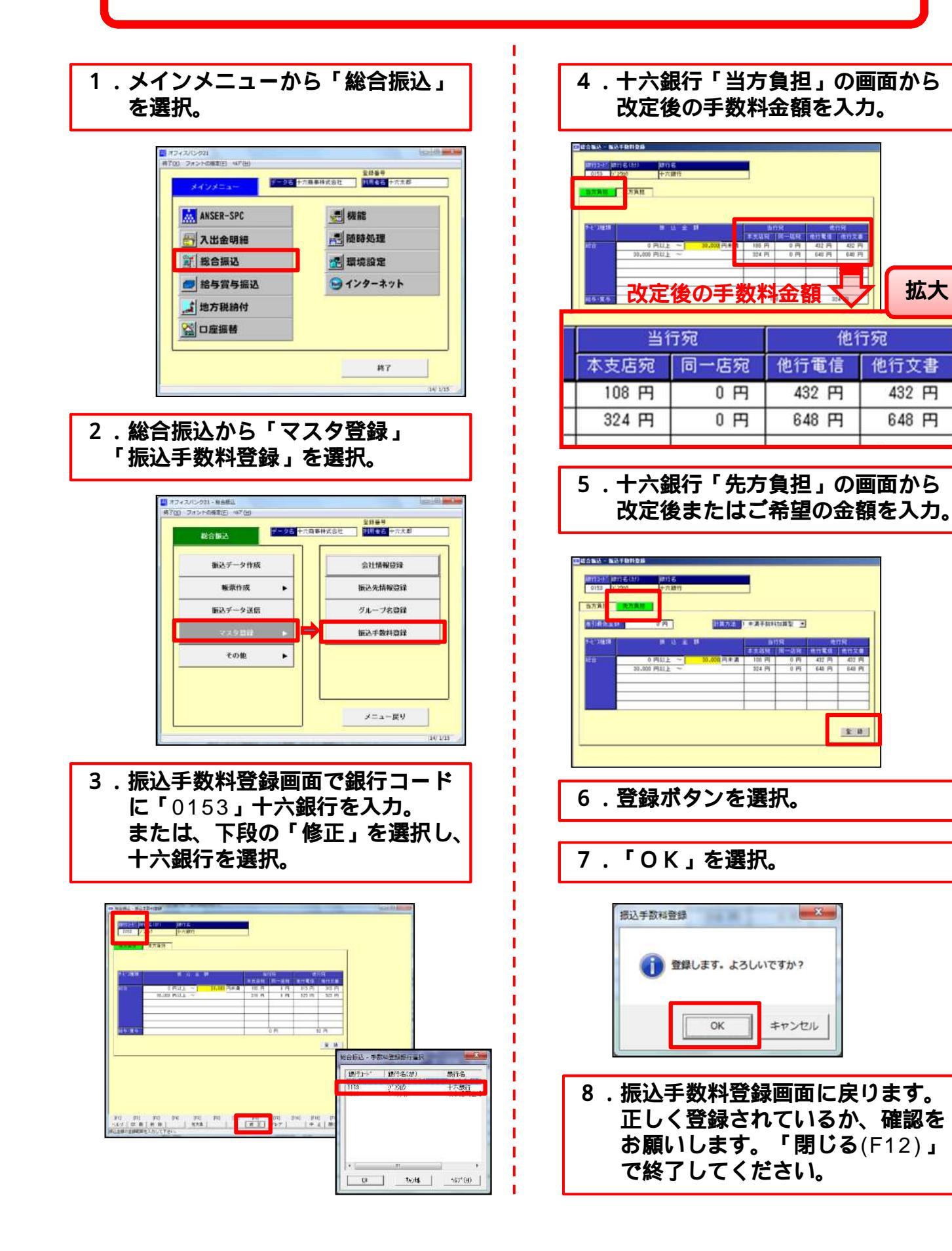

# 「EB Next 2」の振込手数料変更方法

#### 1.メインメニューから「為替手数料登録」を選択。

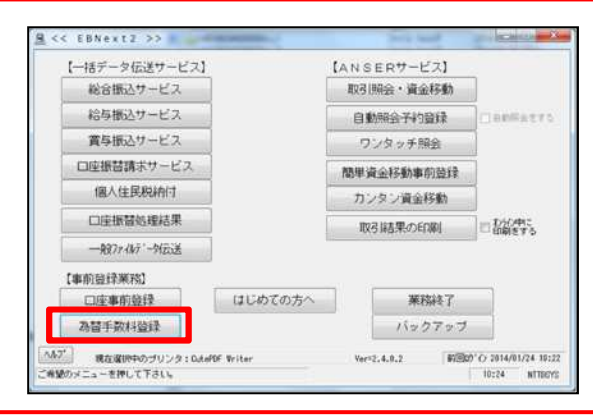

### 2. 為替手数料登録画面から銀行コード「0153」(十六銀行)を選択。

3. 改定後の手数料金額を入力。

| ■<<<3.06 ≠ 84 14 2 # >>         ×         ×         ×         ×         ×         ×         ×         ×         ×         ×         ×         ×         ×         ×         ×         ×         ×         ×         ×         ×         ×         ×         ×         ×         ×         ×         ×         ×         ×         ×         ×         ×         ×         ×         ×         ×         ×         ×         ×         ×         ×         ×         ×         ×         ×         ×         ×         ×         ×         ×         ×         ×         ×         ×         ×         ×         ×         ×         ×         ×         ×         ×         ×         ×         ×         ×         ×         ×         ×         ×         ×         ×         ×         ×         ×         ×         ×         ×         ×         ×         ×         ×         ×         ×         ×         ×         ×         ×         ×         ×         ×         ×         ×         ×         ×         ×         ×         ×         ×         ×         ×         ×         ×         ×         × <th></th> <th></th> |                                                 |                                                                     |
|----------------------------------------------------------------------------------------------------|-------------------------------------------------|---------------------------------------------------------------------|
| <ul> <li>基準の振込金額(当方/先方)</li> <li>(以上) ~ (未満)</li> <li>回店 同行 他行</li> <li>回店 同行 他行</li> <li>回信 同行 他行</li> <li>回信 同行 他行</li> <li>回信 同行 他行</li> <li>回信 同行 他行</li> <li>回信 同行 他行</li> <li>回信 同行 他行</li> <li>回信 同行 他行</li> <li>回信 同行 他行</li> <li>回信 同行 他行</li> <li>回信 同行 他行</li> <li>回信 和324</li> <li>443</li> <li>0 324</li> <li>645</li> <li>0 324</li> <li>648</li> <li>0 324</li> <li>648</li> </ul>                                                                                                    | 改定後の手数料金額                                       |                                                                     |
| <sup> <b>孝季の振込金額</b>(当方/先方)<br/>(以上) ~ (未<br/>○ (以上) ~ (未満)<br/>○ (以上) ~ (未満)<br/>○ (以上) ~ (未満)<br/>○ (30,000<br/>○ (1) (1) (1) (1) (1) (1) (1) (1) (1) (1)</sup>                                                                                                    | 次信(当方/先方)<br>同店 同行 他行<br>0 108 432<br>0 324 648 | 文書(当方/先方)       同店     同行       0     108       432       0     324 |
| ・ムシュー 夏を 上市 上市 人力的 7(2) 種類の<br>よちしければ(細胞を使いて下さい、中止するときは)良ら10世して下さい、 10回の 7.51(1)がパロ 15:15                                                                                                    |                                                 |                                                                     |

4.「入力終了(S)」を選択。

### 5.印刷する場合は「プリントする」、しない場合は「プリントしない」を選択。

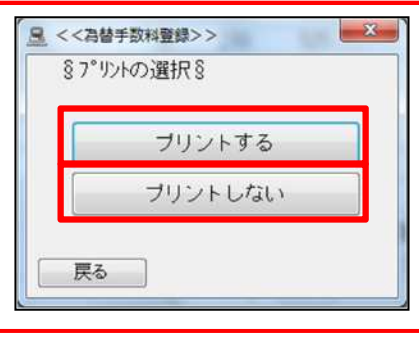

6.メインメニューに戻ります。正しく登録されているか、確認をお願いします。